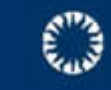

**Collaborative Electronic Records Project** 

# EMAIL PRESERVATION PARSER

Installation Guide

December 2008

### Preface

The Email Preservation Parser was developed as part of the Collaborative Electronic Records Project (CERP). The Rockefeller Archive Center and the Smithsonian Institution Archives partnered in this three-year project to research and implement a system and tools for the preservation of digital records with an emphasis on the special challenge of preserving email. The project was funded in large part by the Rockefeller Foundation.

### Contents

| Preface                                           | 2  |
|---------------------------------------------------|----|
| Introduction                                      | 3  |
| The Parser                                        | 3  |
| The Components                                    | 3  |
| Installing the Squeak Virtual Machine Environment | 4  |
| Create the EmailParser Project                    | 9  |
| Install the Web UI Service                        | 12 |
| "File In" the Parser Components                   | 18 |
| Configure the Web User Intferface                 | 20 |
| Save the Squeak Image                             | 24 |
| Launch the Parser                                 | 25 |
| Appendix                                          | 26 |
|                                                   |    |

This documentation is released by the Collaborative Electronic Records Project under a Creative Commons Attribution-Noncommercial-Share Alike 3.0 United States License, 2008 and 2009.

## Introduction

The Email Preservation Parser is designed for use on a computer workstation by individuals familiar with the normal operation of desktop computers.

The purpose of the Parser is to migrate groups of email records into an XML file that captures the email records in situ, complete with their attachments, i.e., in the organizational context in which they were kept by the email account owner. This is referred to as an email account since this is most frequently how email is transferred to the CERP partner archives.

The Parser is designed to be used with groups of email records that have been separated from their original email system and transferred into the custody of an archival organization.

### The Parser

#### **The Components**

The Parser consists of an application and a web-based interface running in a virtual machine environment. The preservation parser application runs on a Smalltalk virtual machine environment called Squeak. The web-based user interface (UI) runs as a web service within the Squeak environment, almost eliminating the need to work directly in the standard Squeak interface.

The Squeak virtual machine environment works with a wide variety of operating systems including Microsoft Windows XP Pro, Linux, and Apple Macintosh OSX. The web-based UI is designed to operate within the Smalltalk environment and does not require access to the Internet.

Parser testing has focused on the Microsoft Windows XP Pro environment, with Mozilla Firefox version 2 and Microsoft Internet Explorer (IE) versions 6 and 7 web browsers. Some testing of the base parser, without the Web-based user interface, was done in a Linux environment. However, the full parser tool, including its Web UI, has been tested in Windows XP Pro only.

These installation instructions have been written to be used with either IE or Firefox. To install the Parser, you will need a ZIP tool such as WinZip or StuffIt. You will also need rights to install applications on your computer workstation.

#### **Installing the Squeak Virtual Machine Environment**

#### Download the Squeak environment.

Using your web browser, go to <u>http://squeak.org</u>. This site provides lots of information about this virtual machine environment. However, the Email Preservation Parser uses an earlier version of Squeak, so do not download Squeak from this URL.

When you are ready to download Squeak, go to the Squeak archive at: <u>http://ftp.squeak.org</u>

SINET 102 Index of /3.9 - Microsoft Internet Explorer provided by SINET A ttp://ftp.squeak.org/3.9/ File Edit View Favorites Tools Help Links 🖉 EmailParsing 🍃 SINetFromHome 📈 webT/ 🔆 🏟 🌈 Index of /3.9 Index of /3.9 Name Last modified Size Parent Directory ð Squeak3.9-final-7067.zip 08-Dec-2006 21:11 11M **b** Squeak3.9.1-final-7075-withSources.zip 02-Mar-2008 18:18 11M Ð Squeak3.9.1-final-7075.zip 02-Mar-2008 18:08 7.1M **N** SqueakV39.sources.gz 07-Sep-2006 21:22 4.0M mac/ 17-Sep-2007 19:43 unix-linux/ 01-Feb-2007 07:46 \_ 🗋 <u>win/</u> 18-Sep-2007 19:03

Scroll down to 3.9/ and click on it. You will see:

Click on win/. You will see:

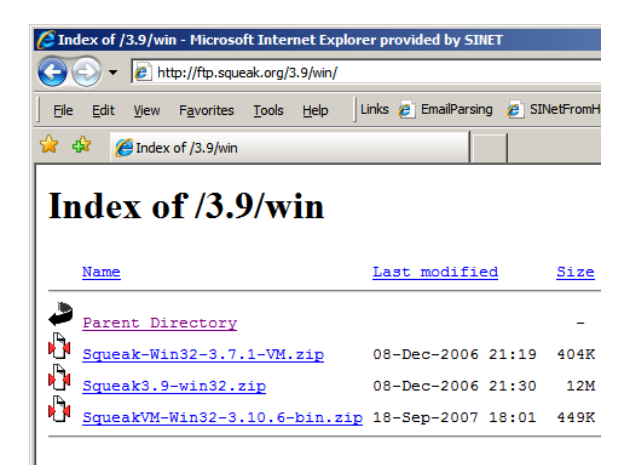

Click on **Squeak3.9-win32.zip**. Choose Save and select the location, such as the C:\ drive, where you will temporarily store this zip file. Close your web browser.

If your ZIP tool can create new folders when unzipping a file, specify **EmailParser** as the new folder into which it will unzip the components.

If this feature is not available in your ZIP tool, create a folder labeled **EmailParser**.

Open **My Computer** and navigate to the **C**:\ drive. From the **File** menu, choose **New**, then **Folder**. Rename the new folder **EmailParser**.

Open the Squeak3.9-win32.zip file and extract its contents in to the EmailParser folder you just created.

**Note**.: Depending on your ZIP extraction tool, the contents you extracted might be located in a subfolder inside the EmailParser folder. If this is the case, move those files from that subfolder into the EmailParser folder.

Once this is complete, you should have seven files in the EmailParser folder. (The image below displays all filename extensions such as .exe and .dll.)

| Name                           | Size      |
|--------------------------------|-----------|
| 🐬 (up a level)                 |           |
| 🖻 .DS_Store                    | 7 KB      |
| Squeak.exe                     | 1,078 KB  |
| 🖬 Squeak3.9-final-7067.changes | 107 KB    |
| 🖻 Squeak3.9-final-7067.image   | 16,406 KB |
| 🔊 SqueakFFIPrims.dll           | 31 KB     |
| 🖬 SqueakV39.sources            | 17,585 KB |
| WelcomeSqueak39                | 4 KB      |

Next, download the remaining Email Preservation Parser files. To do this, go to the CERP website's Parser download page <a href="http://siarchives.si.edu/cerp/parserdownload.htm">http://siarchives.si.edu/cerp/parserdownload.htm</a>. Click on <a href="parsercomponents.zip">parsercomponents.zip</a> and save this file to your desktop.

Extract the contents of this ZIP file into the **EmailParser** folder you created earlier. The contents of the zip file are:

- CryptoAdditions.2.cs
- ➢ index.html
- ➢ SHA1Plugin.dll

- SHA1-Plugin.st
- EmailParser-Misc.5.cs
- EmailParser-Model.st
- EmailParser-WebUI.st
- images (folder containing MailAccountBkgrd.gif)
- Email\_Accounts (empty)

**Note:** If a subfolder was created during extraction of this second ZIP file, move this second set of files and folders as you did in the previous step.

**Note**: Some ZIP tools may not extract the Email\_Accounts folder because it is an empty folder (you will use it later.) If this is the case, simply create a new subfolder in the EmailParser folder. Label this subfolder Email\_Accounts.

You are finished downloading files! You should have the following contents in your EmailParser directory:

- CryptoAdditions.2.cs
- EmailParser-Misc.5.cs
- EmailParser-Model.st
- EmailParser-WebUI.st
- index.html
- SHA1Plugin.dll
- SHA1-Plugin.st
- Squeak3.9-final-7067.changes
- Squeak3.9-final-7067.image
- Squeak.exe
- SqueakFFIPrims.dll
- SqueakV39.sources
- WelcomeSqueak39
- images folder (folder containing MailAccountBkgrd.gif)
- Email\_Accounts folder (empty)

Now you will teach Windows to open the Squeak **images** <u>file</u> with Squeak.exe automatically.

Right click on **Squeak3.9-final-7067.image** and choose **Open**. You will be prompted to select a program to use. Choose "Select program from a list."

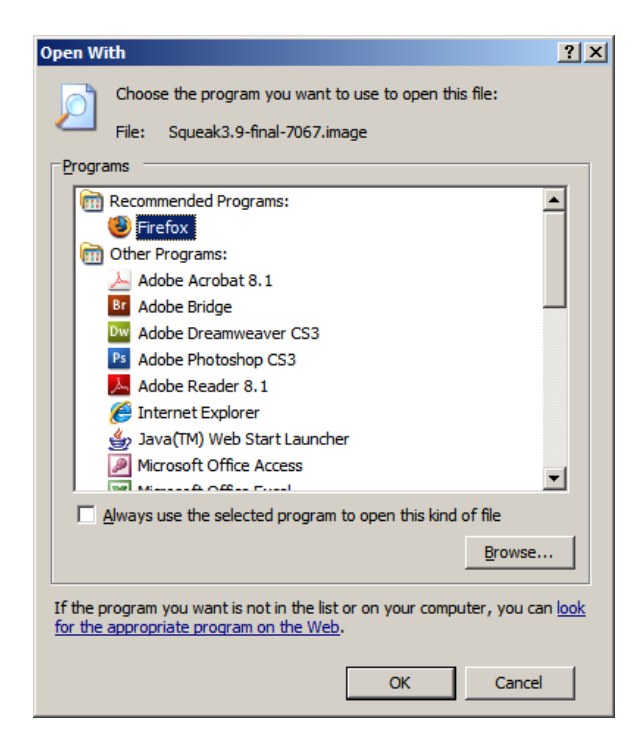

Click on Browse and navigate to **Squeak.exe** in the EmailParser folder. Select it and click on the Open button.

The Squeak icon will now appear in the list of available programs. Make sure to check "Always use the selected program to open this type of file" and choose OK.

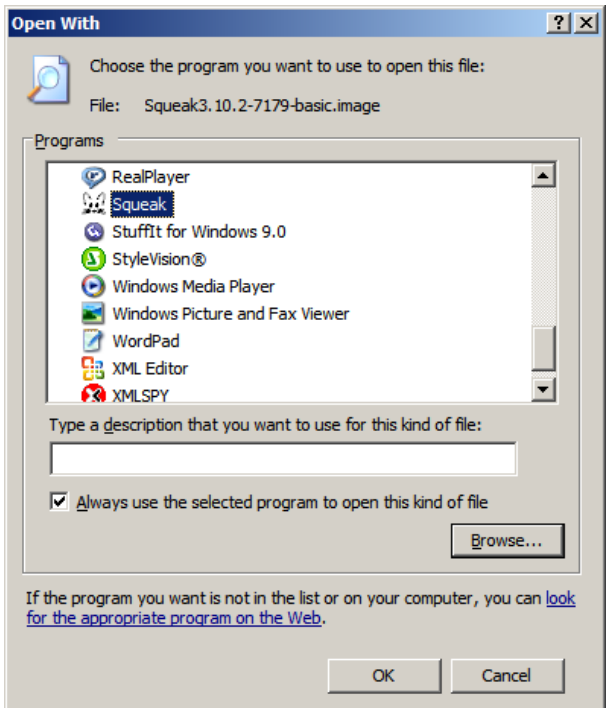

#### Launch the default Squeak environment

Double-click on the **Squeak3.9-final-7067.image** file. The Squeak basic image desktop will open. You will see the screen below. This is confirmation that the basic Squeak virtual machine environment has been successfully installed.

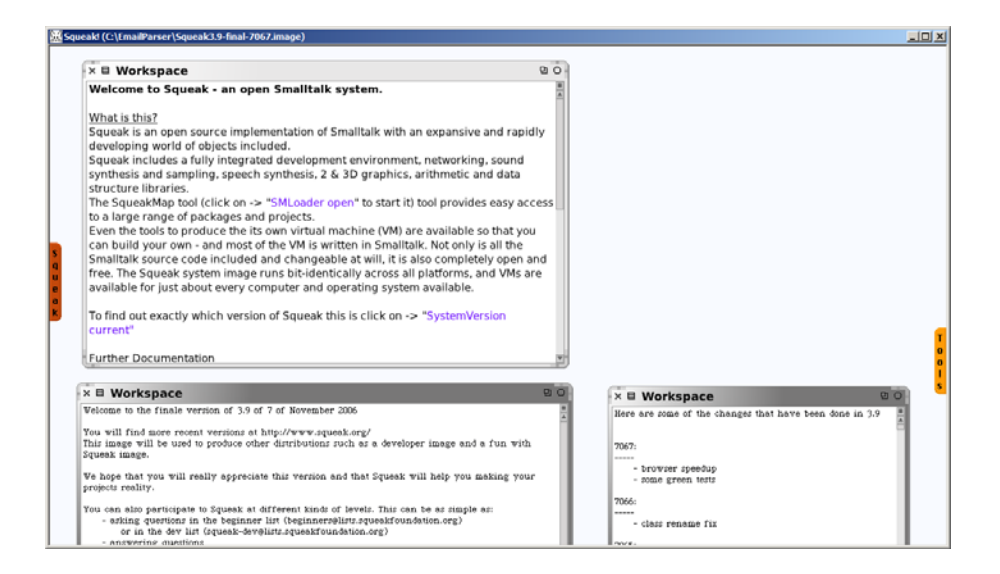

Now that you have verified the installation works, it is time to back it up. Close the Squeak window by clicking the "X" box in the far upper right corner of the Squeak window. When prompted, choose to exit without saving. Backup your Squeak installation by making a copy of the entire **EmailParser** folder and its contents.

#### **Create the EmailParser Project**

- 1. Launch Squeak again.
- 2. Right click to open the "world" menu. Select "Project," then "open."

| 🖉 Squ | eak! (C:\EmailParser\Squeak3.                       | 9-fi     | nal-7067.image)                         | 12 |
|-------|-----------------------------------------------------|----------|-----------------------------------------|----|
|       | × ∰world                                            | B        |                                         |    |
|       | 🔍 inspect model                                     |          |                                         |    |
|       | 🔍 inspect                                           |          |                                         |    |
|       | select                                              |          |                                         |    |
|       | layout                                              | ♪        |                                         |    |
|       | Copy text                                           |          |                                         |    |
|       | <pre> 48 export </pre>                              | <u> </u> |                                         |    |
|       | penTrails within                                    |          |                                         |    |
|       | □ show main docking bar (<br>■ show shared tabs (F) | (M)      |                                         |    |
|       | 🐠 Squeak                                            | ►        |                                         | _  |
|       | 🜍 Project                                           | ►        | 🐚 open                                  | Ì  |
|       | Configuration                                       | ≁        | 🗔 windows                               |    |
|       | 🚱 Help                                              | ►        | 存 previous project                      |    |
|       | old desktop menu (W)                                | ►        | 🥥 jump to project                       |    |
|       |                                                     |          | 🗢 next project                          |    |
|       |                                                     |          | 🐚 find any file                         |    |
|       |                                                     |          | 🥵 find a project                        |    |
|       |                                                     |          | 👪 new project                           |    |
|       |                                                     |          | 🥑 make new drawing                      |    |
|       |                                                     |          | 🗊 object catalog (o)                    |    |
|       |                                                     |          | C object from paste buffe<br>can't undo | r  |
|       |                                                     |          | 💱 view objects hierarchy                |    |
|       |                                                     |          | 😭 publish project                       |    |

3. This brings up a new set of menu options. Choose morphic project from the bottom of this window.

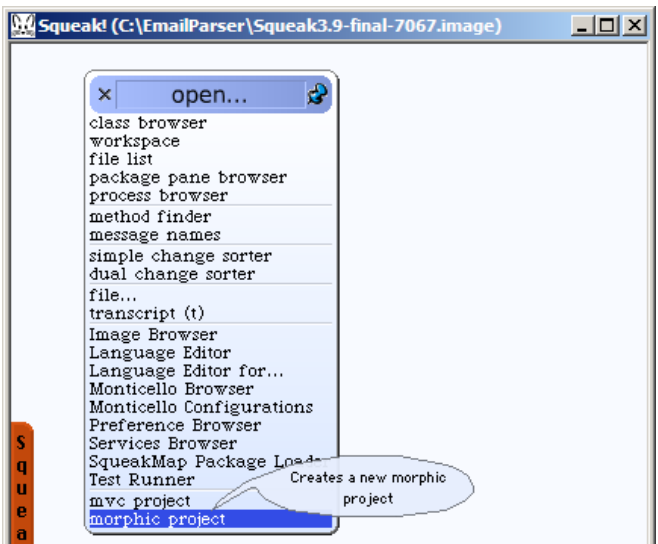

4. Now click on the window menu icon in the upper left corner to name your new project.

| 🔛 Squeak! (C:\EmailParser\ | Squeak3.9-final-7067 |
|----------------------------|----------------------|
| × 🗉 Unnamed1               | ВO                   |
|                            |                      |
|                            |                      |
|                            |                      |
| Unnamed1                   |                      |
|                            |                      |

5. Choose "change title" from the drop down menu and type in "EmailParser" then click on "Accept."

You should have the following screen at this point.

| Squ         | eak! (C:\EmailParser\Squeak3.9-final-7067.image) |            |
|-------------|--------------------------------------------------|------------|
|             | × 🗉 EmailParser                                  | <b>B</b> O |
|             |                                                  |            |
|             | 3                                                |            |
|             |                                                  | 2          |
|             | EnsilParser                                      |            |
| a<br>u      |                                                  | T          |
| e<br>a<br>k |                                                  | l<br>s     |

- 6. Click in the middle of the EmailParser window to enter the project. The EmailParser window will expand to fill the Squeak window.
- 7. Click on the Tools button at the right of the window. A toolbar of screen options will appear.
- 8. Drag the following screens into the middle of the window:

Transcript, Workspace, and File List. You may need click on the Tools button when you are ready to drag the next screen onto Squeak window.

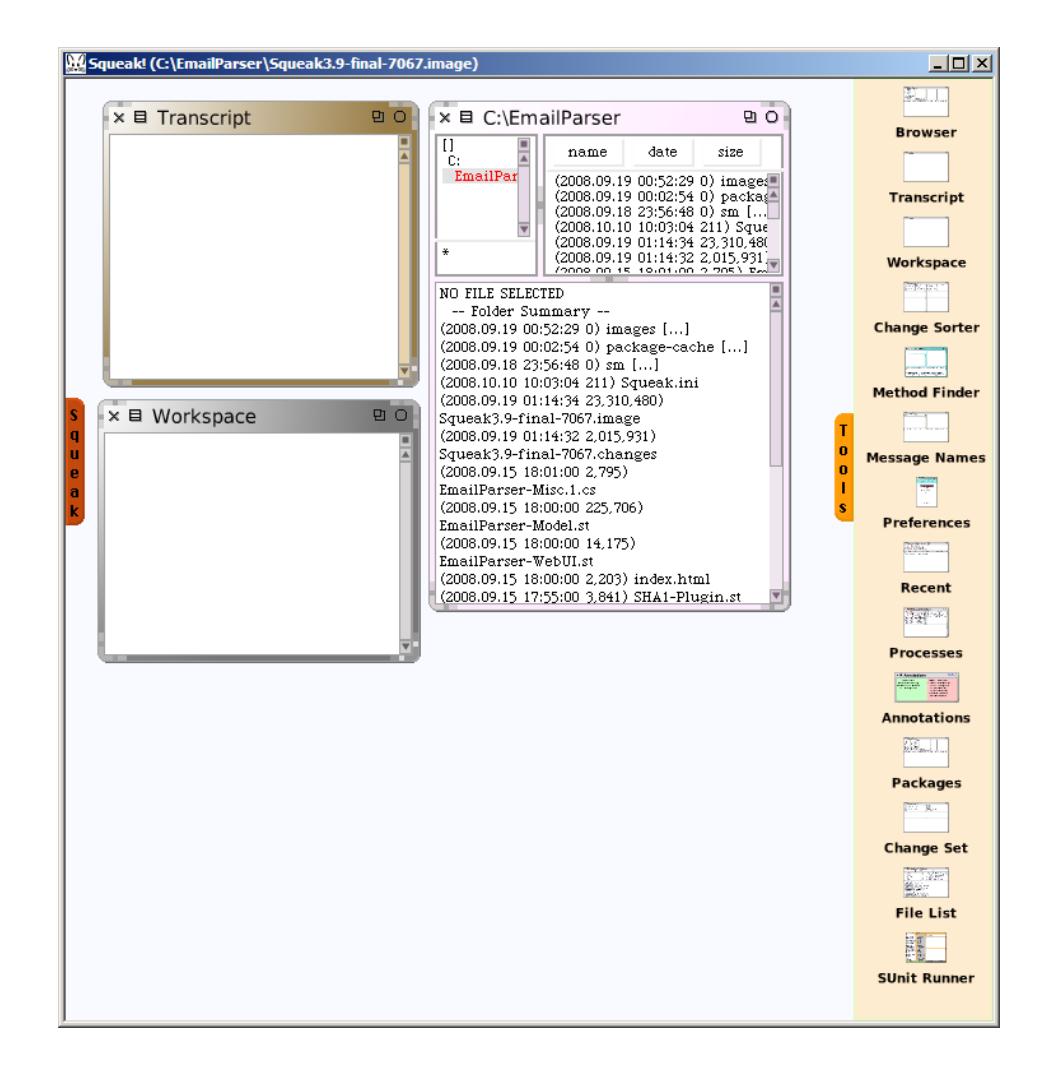

NOTE: The File List window will reflect the full path from your home drive to the EmailParser folder you created when installing Squeak. In the example, we created the folder directly on the  $C:\$ 

9. If the Tools bar does not retract, click on the "Tools" tab to hide the bar.

#### **Install the Web-UI Service**

- 1. Click on the main screen of the Squeak window to display the World menu options.
- 2. Click on "open" to display the "open" menu options.
- 3. From that list, select SqueakMap Package Loader.

| Squeak! (C:\EmailParser\Squeak3.9-final-7067.image) |                                                                                                    |  |  |  |  |  |  |  |  |
|-----------------------------------------------------|----------------------------------------------------------------------------------------------------|--|--|--|--|--|--|--|--|
| × 🗉 Transcript                                      | 9 O                                                                                                    |  |  |  |  |  |  |  |  |
| × 🛛 Workspace                                       | × open 🕏                                                                                                    |  |  |  |  |  |  |  |  |
| S<br>Q<br>u<br>e<br>a<br>K                          | class browser<br>workspace<br>file list<br>package pane browser<br>process browser<br>method finder<br>message names<br>simple change sorter<br>dual change sorter<br>file<br>transcript (t)<br>Image Browser<br>Language Editor<br>Language Editor for<br>Monticello Browser<br>Monticello Browser<br>Services Browser<br>Services Browser<br>Services Browser<br>SqueakMap Package Loader<br>Test Runner<br>mvc project<br>morphic project |  |  |  |  |  |  |  |  |

- 4. In the upper left hand pane of the window that appears, scroll down and select "UpdateStreams for SqueakMap."
- 5. Right click and choose "update map from the net."

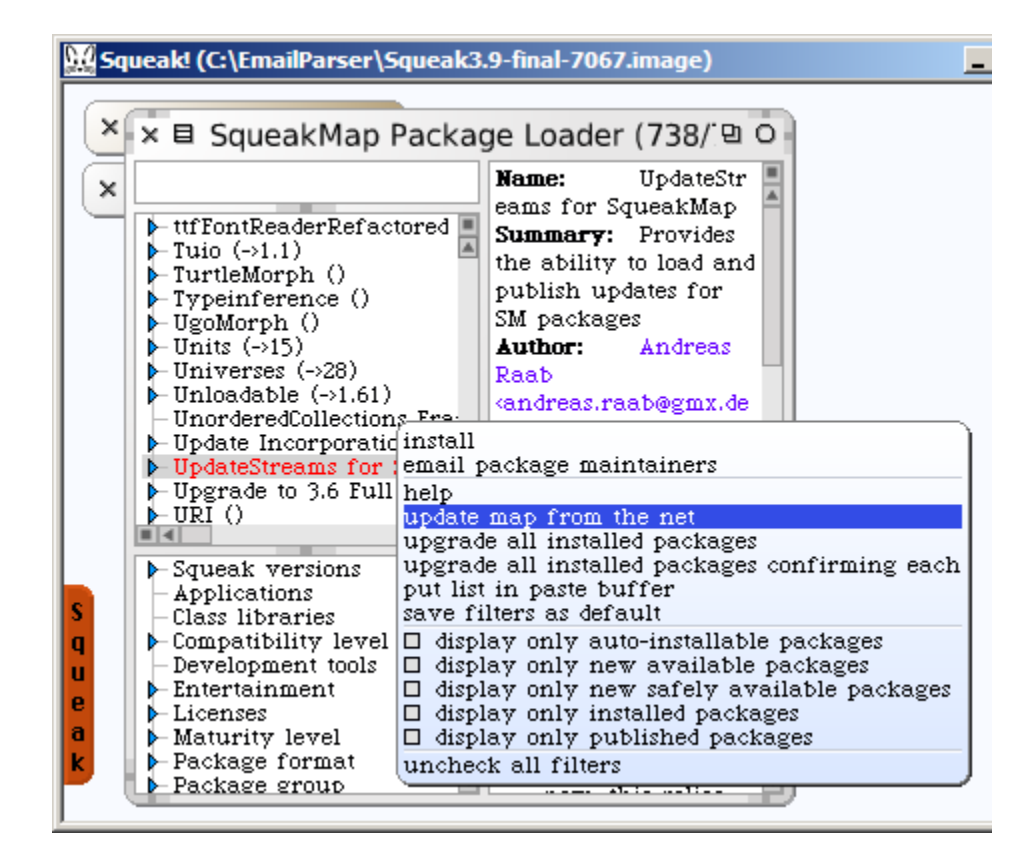

- 6. When that is complete, scroll up in the upper left pane to "DynamicBindings (1.21)".
- 7. Click on the triangle symbol to the left to expand the DynamicBindings list.
- 8. Find the DynamicBindings 1.21 entry and select it.
- 9. Right click and choose "install."

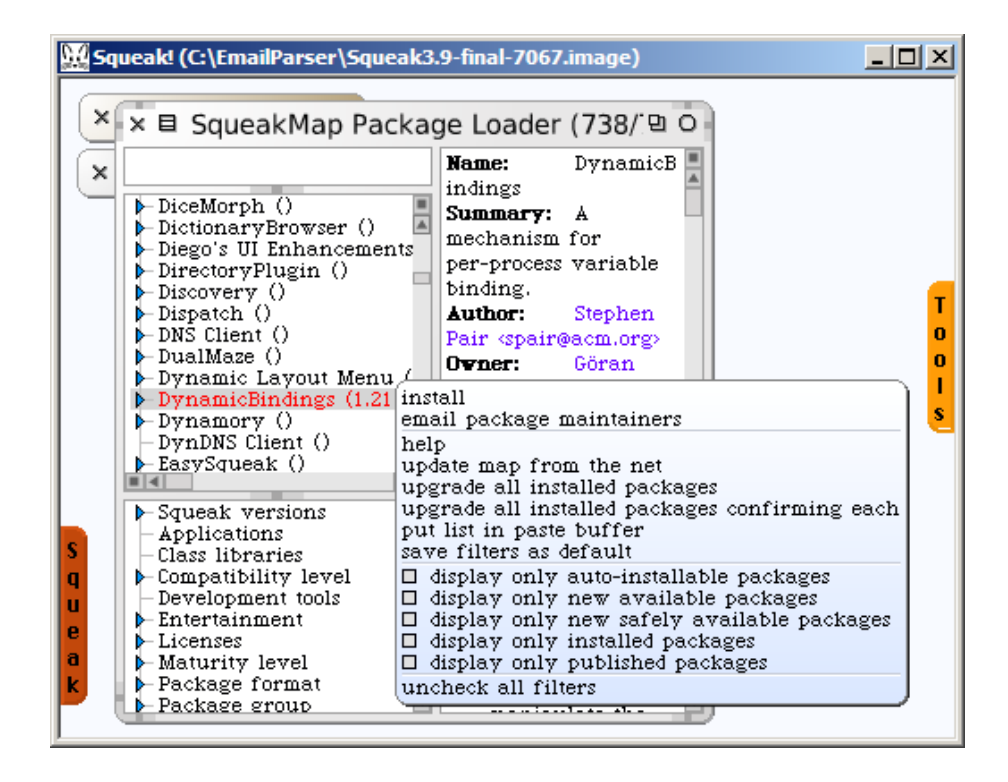

- 10. Repeat the process for the following files. Again order and version are very important. Click on the triangle symbol to expand a list and select the correct version.
  - ➢ KomServices v1.1.3.1
  - ► KomHttpServer v7.0.5
  - Seaside v2.8.2

When you "install" Seaside, you will be asked if you would like to install the Kom server. Click NO, you have already installed it. You will then be prompted to enter a username and password. You are setting this administrator level information so you can modify Seaside configuration later on, although you will not need to do so for the EmailParser. For the purpose of completing the installation, enter *admin* as your username and *seaside* as the password. We recommend you change the username and password *after* the installation is complete, using the script in the Appendix.

The Seaside install will also ask you if you want to install Scriptaculous, Comet, and RSS Support. Answer yes to each question. 11. Launch the web service, internal to Squeak, on port 9090. To do this, type or cut and paste the following into the bottom of the Transcript window exactly as seen below.

| oldService ma | oldService := TcpService serviceOnPort: 9090 ifAbsent: [nil]. oldService notNil ifTrue: [oldService stop. TcpService removeService: oldService]. ma := ModuleAssembly core. ma serverRoot: FileDirectory default fullName. ma documentRoot: FileDirectory default fullName. ma directoryIndex: 'index.html index.htm'. ma serveFiles. (HttpService startOn: 9090 named: 'httpd') plug: ma rootModule.

WAKom stop. WAKom startOn: 9091

12. In the Transcript window, select the text you have entered, right click, and choose **do it**.

13. Test that the service is running by opening your browser to this URL <u>http://localhost:9090</u>. You should see this screen:

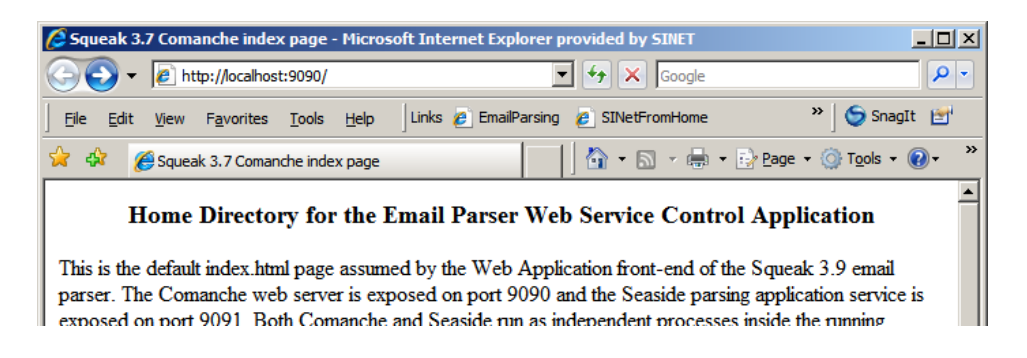

14. Now test that the service is full functional. Go to <u>http://localhost:9091/seaside/config</u>. You will be prompted to enter a username and password. Enter the **admin** and **seaside** defined during the Seaside installation.

### The first screen you will see is

| 🟉 Dispa                                                                                 | tche       | r Edito                                                     | r - Microso                                                                          | ft Inter                       | net Expl                                                                  | lorer pr                                              | ovided                                    | by SIN    | ET       |         |          |                  |            | ×  |
|-----------------------------------------------------------------------------------------|------------|-------------------------------------------------------------|--------------------------------------------------------------------------------------|--------------------------------|---------------------------------------------------------------------------|-------------------------------------------------------|-------------------------------------------|-----------|----------|---------|----------|------------------|------------|----|
| 00                                                                                      | ) - (      | 🖊 ht                                                        | tp://localhos                                                                        | t:9091/s                       | easide/co                                                                 | onfig 💌                                               | ••                                        | ×         | Google   |         |          |                  | <b>^</b>   | •  |
| Eile E                                                                                  | dit        | View                                                        | Favorites                                                                            | Tools                          | <u>H</u> elp                                                              | Links                                                 | 🔆 Ema                                     | ailParsin | g        | » ] 🤤   | SnagIt   | <b>2</b> 1       |            | •  |
| 🚖 💠                                                                                     | +          | 🕻 Dispa                                                     | tcher Editor                                                                         |                                |                                                                           |                                                       |                                           | • 🔊       | -        | • 🔂 Bag | je 👻 🍥 T | i <u>o</u> ols + | <b>?</b> - | ** |
| Sessid<br>Sessid<br>/se<br>brows<br>confid<br>confid<br>exam<br>files<br>tests<br>tools | 2.8<br>as  | a1-lr.5<br>ide<br>Dispa<br>Dired<br>Dired<br>Dired<br>Dired | 63.mcz 8 J<br>63.mcz 8 J<br>/<br>Atcher View<br>tory<br>tory<br>tory<br>tory<br>tory | wer Co<br>Co<br>Co<br>Co<br>Co | nfigure<br>nfigure<br>nfigure<br>nfigure<br>nfigure<br>nfigure<br>nfigure | 44 pm<br>Copy<br>Copy<br>Copy<br>Copy<br>Copy<br>Copy | Remov<br>Remov<br>Remov<br>Remov<br>Remov |           |          |         |          |                  |            |    |
| Set<br>Defa                                                                             | tir<br>ult | ngs<br>: ent                                                | ry poir                                                                              | nt                             |                                                                           |                                                       |                                           |           |          |         |          |                  |            |    |
| brow                                                                                    | se         | •                                                           | Submit                                                                               | Query                          |                                                                           |                                                       |                                           |           |          |         |          |                  |            |    |
| Add<br>Name<br>Type:                                                                    | en<br>: [  | try p                                                       | tion V                                                                               | ٩dd                            | ]                                                                         |                                                       |                                           |           |          |         |          |                  |            |    |
| New S                                                                                   | essi       | on C                                                        | onfigure                                                                             | Toggle                         | e Halos                                                                   | Profi                                                 | er M                                      | emory     | / Terr   | ninate  | XHTML    | 38/0             | ms         |    |
| Done                                                                                    | -          |                                                             |                                                                                      |                                |                                                                           |                                                       |                                           |           | Local ir | ntranet |          | 100              | )%         | •  |

15. Click on the **examples** link, then the **counter** link on the next page that displays. After having done this, you will see:

| 🖉 Se     | aside - I    | Micros       | soft Intern        | et Explor     | er provi     | ded by  | SIN      | IET      |      |       |        |           |         |       |               |         | _ [ _ ]    | ×  |
|----------|--------------|--------------|--------------------|---------------|--------------|---------|----------|----------|------|-------|--------|-----------|---------|-------|---------------|---------|------------|----|
| $\Theta$ | • 📀          | 🥭 h          | ttp://localho      | st:9091/se    | aside/ex     | amples/ | coun     | iter     | -    | •     | ×      | Google    |         |       |               |         | P          | •  |
| <u> </u> | <u>E</u> dit | <u>V</u> iew | F <u>a</u> vorites | <u>T</u> ools | <u>H</u> elp | Links   | <b>e</b> | EmailPar | sing | 🤌 SIN | letFro | mHome     |         | ж     | •] 😏          | SnagIt  | ۲          |    |
| 🔶 4      | å 🎸          | Seasi        | de                 |               |              |         |          |          |      | 6     | 5      | -         | • 🛃 B   | age 👻 | () T <u>o</u> | ols 🕶 🌘 | <b>)</b> - | »  |
|          |              |              |                    |               |              |         |          |          |      |       |        |           |         |       |               |         |            | 4  |
| 0        |              |              |                    |               |              |         |          |          |      |       |        |           |         |       |               |         |            |    |
| ++       |              |              |                    |               |              |         |          |          |      |       |        |           |         |       |               |         |            |    |
| — ·      |              |              |                    |               |              |         |          |          |      |       |        |           |         |       |               |         |            |    |
|          |              |              |                    |               |              |         |          |          |      |       |        |           |         |       |               |         |            |    |
|          |              |              |                    |               |              |         |          |          |      |       |        |           |         |       |               |         |            |    |
|          |              |              |                    |               |              |         |          |          |      |       |        |           |         |       |               |         |            |    |
|          |              |              |                    |               |              |         |          |          |      |       |        |           |         |       |               |         |            |    |
|          |              |              |                    |               |              |         |          |          |      |       |        |           |         |       |               |         |            |    |
|          |              |              |                    |               |              |         |          |          |      |       |        |           |         |       |               |         |            |    |
|          |              |              |                    |               |              |         |          |          |      |       |        |           |         |       |               |         |            |    |
|          |              |              |                    |               |              |         |          |          |      |       |        |           |         |       |               |         |            |    |
|          |              |              |                    |               |              |         |          |          |      |       |        |           |         |       |               |         |            |    |
|          |              |              |                    |               |              |         |          |          |      |       |        |           |         |       |               |         |            |    |
|          |              |              |                    |               |              |         |          |          |      |       |        |           |         |       |               |         |            |    |
|          |              |              |                    |               |              |         |          |          |      |       |        |           |         |       |               |         |            |    |
|          |              |              |                    |               |              |         |          |          |      |       |        |           |         |       |               |         |            |    |
| New      | Sessio       | on C         | onfigure           | Toggle        | Halos        | Profi   | ler      | Memo     | ory  | Termi | nate   | XHTM      | /L 1/0  | ) ms  |               |         |            | -  |
| Done     |              |              |                    |               |              |         |          |          |      |       | •      | 🚽 Local i | ntranet |       |               | 100% 🔍  | 6 -        | // |

- 16. Clicking on either the ++ or -- should increment or decrement the counter respectively. Having achieved these results, the Seaside web service has been confirmed to be functioning properly.
- 17. Close your web browser.

#### "File In" the Parser Components

You will now begin to "file in" a number of files to the EmailParser project. To do this you will use Squeak's File List screen.

#### Navigating in the File List window.

The two upper panes will be where you work in this window. The upper left pane shows where in the computer's file directory tree you are and can be used to navigate *up* the tree only.

The upper right pane shows the contents of the folder you are in. To select a file or folder in this pane, click once. To open a folder in this pane, click twice.

#### "File in" the EmailParser files

- 1. Make sure the folder "EmailParser" is selected in the upper left pane. If it is not, then navigate to it.
- 2. In the upper right pane, find the file "CryptoAdditions.2.cs".
- 3. Click once to select it.
- 4. Now right click and choose "install into new change set" from the menu options that display.

| <u>₿</u> ĝ | iqueak! (C:\EmailParser\S                                                                                                    | iqueak3.9-fina                                                                                                    | -7067.ir                  | nage)                         |                    |        |     | × |  |  |
|------------|----------------------------------------------------------------------------------------------------|----------------------------------------------------------------------------------------------------|---------------------------|-------------------------------|--------------------|--------|-----|---|--|--|
| 1          | ×目 C:\EmailParse                                                                                                    | r                                                                                                    |                           |                               |                    |        | 9 O |   |  |  |
| Ы          | [] name date size install changes code                                                                                                    |                                                                                                    |                           |                               |                    |        |     |   |  |  |
|            | EmailParser       images []       (2008.09.19 00:52:29 0)         package-cache []       (2008.09.19 00:02:54 0)         sm []       (2008.09.18 23:56:48 0)         .DS_Store       (2006.11 07 13:06:08 6 148)         CryptoAddition       install into new change set         EmailParser-M       add file to new zip         EmailParser-M       code-file browser         index.html       conflicts with updated methods         SHA1-Plugin.s       remove file         SHA1Plugin.s       remove file |                                                                                                    |                           |                               |                    |        |     |   |  |  |
|            | ×                                                                                                    | Squeak.ini                                                                                                    | broad<br>copy t           | cast as u<br>name to -        | pdate<br>clipboard |        | V   |   |  |  |
|            | !MessageDigest comment<br>MessageDigest is the abu                                                                                                    | Stamp: ' <histo:< td=""><td>delete<br/>works</td><td>ie<br/>pace wit</td><td>h contents</td><td>3</td><td>+</td><td></td></histo:<> | delete<br>works           | ie<br>pace wit                | h contents         | 3      | +   |   |  |  |
| q<br>u     | implementations.                                                                                                    | and supercis                                                                                                    | by na<br>by siz<br>by dat | by name<br>by size<br>by date |                    |        |     |   |  |  |
| e<br>a     | Message Digest Codes (aka Cryptograph<br>seemingly unpredictable, fixed length<br>add new directory                                                                                                    |                                                                                                    |                           |                               |                    |        |     |   |  |  |
| M          | signature, message auth                                                                                                    | g diocks for o<br>hentication co                                                                                                    | le (MAC)                  | ), Pseudo                     | Random .           | Numbei |     |   |  |  |

- 5. Repeat the process for the following other files, *in order*:
  - EmailParser-Misc.5.cs
  - EmailParser-Model.st
  - EmailParser-WebUI.st
  - ➢ SHA1-Plugin.st
- 6. Close the File List window by clicking on the "x" in the upper left.

#### **Configure the Web User Interface**

Configure the Seaside web service to recognize the Parser

 Open your web browser to <u>http://localhost:9091/seaside/config/</u>. You may be prompted to log in again.

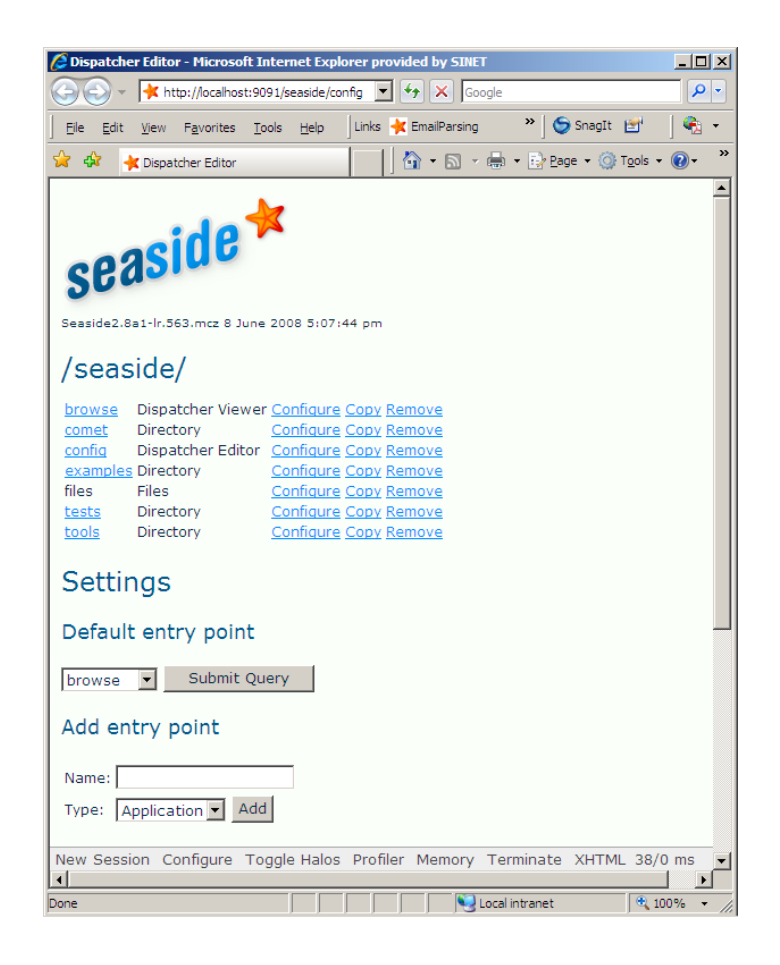

2. Under Add entry point, enter the name EmailParsing and click Add.

Adding EmailParsing as an application will open the configuration page for the EmailParsing service. Towards the bottom of the screen, you will see the field **Root Component**.

3. Click the drop-down menu and select **EmailParserRootComponent**.

| 🔏 Seaside - Microsoft Internet E                                                                                                    | xplorer prov                                                        | rided by SINET                                                               |                                                                     |                                                                            |                                                          |                                                                          |                                                                                          |                          | _ 🗆 × |
|----------------------------------------------------------------------------------------------------|---------------------------------------------------------------------|------------------------------------------------------------------------------|---------------------------------------------------------------------|----------------------------------------------------------------------------|----------------------------------------------------------|--------------------------------------------------------------------------|------------------------------------------------------------------------------------------|--------------------------|-------|
| G - kttp://ocalhost:90                                                                                                    | 091/seaside/co                                                      | onfig?_s=c_paQetCMh.                                                         | JLQijm&_k=vZohFEF1                                                  | · •                                                                        | 47 🗙                                                     | Google                                                                   |                                                                                          |                          | P -   |
| Eile Edit View Favorites I                                                                                                    | ools <u>H</u> elp                                                   | 🛛 Links 🤺 EmailPars                                                          | ing 🙋 SINetFromH                                                    | iome 🛛 📈 webi                                                              | ТА                                                       |                                                                          | » 🌀 SnagI                                                                                | t 💅                      | - 🚱 🛛 |
| 🚖 🕸 🔺 Seaside                                                                                                    |                                                                     | 1                                                                            | 1                                                                   |                                                                            | 🟠 • (                                                    | a - 🖶                                                                    | • 🔂 <u>P</u> age • 🤇                                                                     | Tools +                  | (?) • |
| Application                                                                                                    | : En                                                                | nailPars                                                                     | sing                                                                |                                                                            |                                                          |                                                                          |                                                                                          |                          | -     |
| Libraries                                                                                                    |                                                                     |                                                                              |                                                                     |                                                                            |                                                          |                                                                          |                                                                                          |                          |       |
| Add Library: RRStylesOne                                                                                                    | •                                                                   | Add                                                                          |                                                                     |                                                                            |                                                          |                                                                          |                                                                                          |                          |       |
| <ul> <li>WAStandardFiles (rem</li> <li>CTLibrary (remove)</li> </ul>                                                                             | <u>iove)</u>                                                        |                                                                              |                                                                     |                                                                            |                                                          |                                                                          |                                                                                          |                          |       |
| write to disk                                                                                                    |                                                                     |                                                                              |                                                                     |                                                                            |                                                          |                                                                          |                                                                                          |                          |       |
| Ancestry                                                                                                    |                                                                     |                                                                              |                                                                     |                                                                            |                                                          |                                                                          |                                                                                          |                          |       |
| Add ancestor: WAAuthCon                                                                                                    | figuration                                                          | - Add                                                                        |                                                                     |                                                                            |                                                          |                                                                          |                                                                                          |                          |       |
| <ul> <li>WARenderLoopConfig         <ul> <li>WASessionConfig</li> <li>WASloba</li> </ul> </li> </ul>                                             | uration <u>(re</u><br>figuration<br>IConfigurat                     | <u>move)</u><br>ion                                                          |                                                                     |                                                                            |                                                          |                                                                          |                                                                                          |                          |       |
| Configuration                                                                                                    |                                                                     |                                                                              |                                                                     |                                                                            |                                                          |                                                                          |                                                                                          |                          |       |
| General                                                                                                    |                                                                     |                                                                              |                                                                     |                                                                            |                                                          |                                                                          |                                                                                          |                          |       |
| Deployment Mode<br>Error Handler<br>Main Class<br>Redirect Continuation Class<br>Redirect Handler<br>Render Continuation Class<br>Root Component | false<br>WAWalkba<br>WARender<br>WARediree<br>WARediree<br>WARender | ackErrorHandler<br>rLoopMain<br>ctContinuation<br>ctHandler<br>rContinuation | override<br>override<br>override<br>override<br>override<br>verride | inherited<br>inherited<br>inherited<br>inherited<br>inherited<br>inherited | l from W<br>l from W<br>l from W<br>l from W<br>l from W | /AGlobal(<br>/ARender<br>/ARender<br>/ASession<br>/ASession<br>/ASession | Configuration<br>rLoopConfigur<br>rLoopConfiguration<br>nConfiguration<br>nConfiguration | ation<br>ation<br>n<br>n |       |
| New Session Configure To                                                                                                    | ggle Halos                                                          | Profiler Memor                                                               | ry Terminate                                                        | XHTML 28/                                                                  | 29 ms                                                    | Local                                                                    | intranet                                                                                 | 10                       | • 0%  |

4. Go to the bottom of the page and click **Save.** 

| 🖉 Seaside - Microsoft Interne                           | t Explorer provided by SINET              |            |                                   |          |               |                 | _ 🗆 🗵         |
|---------------------------------------------------------|-------------------------------------------|------------|-----------------------------------|----------|---------------|-----------------|---------------|
| COO - Khttp://localhost                                 | :9091/seaside/config?_s=c_paQ             | etCMhJLQi  | jm&_k=vZohFEFV                    | •        | ← × Google    |                 | <b>₽</b> -    |
| Eile Edit View Favorites                                | Tools Help Links 🔆 Em                     | ailParsing | SINetFromHome                     | 💌 webī   | ТА            | » 🌀 SnagIt      | 🖻 🛛 🍕 🔹       |
| 🖌 🖧 🎍 Seaside                                           |                                           | 1          | 1                                 |          | 🏠 • 🗟 - 🖨     | • € Page • ()   | Tools - 🔊 · » |
|                                                         |                                           |            |                                   |          |               | w               |               |
| Add ancestor: WAAuthCo                                  | onfiguration 💌 Add                        |            |                                   |          |               |                 |               |
|                                                         |                                           |            |                                   |          |               |                 |               |
| <ul> <li>WARenderLoopCont<br/>o WASessionCot</li> </ul> | iguration <u>(remove)</u><br>Infiguration |            |                                   |          |               |                 |               |
| <ul> <li>WAGlol</li> </ul>                              | palConfiguration                          |            |                                   |          |               |                 |               |
| Configuration                                           |                                           |            |                                   |          |               |                 |               |
| Configuration                                           |                                           |            |                                   |          |               |                 |               |
| General                                                 |                                           |            |                                   |          |               |                 |               |
| Deployment Mode                                         | false                                     |            | override i                        | herited  | from WAGlobal | Configuration   |               |
| Error Handler                                           | WAWalkbackErrorHand                       | ller       | override i                        | nherited | from WARende  | rLoopConfigurat | tion          |
| Main Class                                              | WARenderLoopMain                          |            | <u>override</u> i                 | nherited | from WARende  | rLoopConfigurat | tion          |
| Redirect Continuation Cla                               | ss WARedirectContinuatio                  | on         | <u>override</u> i                 | nherited | from WASessio | nConfiguration  |               |
| Redirect Handler                                        | WARedirectHandler                         |            | <u>override</u> i                 | nherited | from WASessio | nConfiguration  |               |
| Render Continuation Clas                                | s WARenderContinuation                    | n          | override i                        | herited  | from WASessio | nConfiguration  |               |
| Root Component                                          | EmailParserRootComp                       | onent      | <ul> <li>(unspecified)</li> </ul> |          |               |                 |               |
| Session Class                                           | WASession                                 |            | <u>override</u> i                 | nherited | from WASessio | nConfiguration  |               |
| Session Expiry Seconds                                  | 600                                       |            | <u>override</u> i                 | nherited | from WASessio | nConfiguration  |               |
| Use Session Cookie                                      | false                                     |            | <u>override</u> i                 | nherited | from WASessio | nConfiguration  |               |
| Server                                                  |                                           |            |                                   |          |               |                 |               |
| Resource Base Url                                       |                                           | _          | (unspecified)                     |          |               |                 |               |
| Convertiente entre                                      |                                           | _          | (unopedited)                      |          |               |                 |               |
| Server Hostname                                         |                                           | _          | (unspecified)                     |          |               |                 |               |
| Server Path                                             |                                           |            | (unspecified)                     |          |               |                 |               |
| Server Port                                             | 80                                        |            | <u>override</u> i                 | nherited | from WAGlobal | Configuration   |               |
| Server Protocol                                         | #http                                     |            | <u>override</u> i                 | nherited | from WAGlobal | Configuration   |               |
| Save Close                                              |                                           |            |                                   |          |               |                 |               |
|                                                         |                                           |            |                                   |          |               |                 |               |
| New Session Configure                                   | Toggle Halos Profiler M                   | lemory     | Terminate XHT                     | ML 28/2  | 29 ms         |                 |               |
|                                                         |                                           |            |                                   |          | Local         | intranet        | 🔍 100% 🔹 🥼    |

5. Finally click the **Close** button. This will return you to the original Seaside config page. You will note that **EmailParsing** is now on the list of links at the top of the page.

| 🖉 Dispatcher Editor - Microsoft Internet Explorer provided by SINET                                                                                                    | _ 🗆 ×          |  |  |  |  |  |  |  |
|----------------------------------------------------------------------------------------------------|----------------|--|--|--|--|--|--|--|
| Google     ✓      ✓      http://localhost:9091/seaside/config?_s=c_paQetCMhJLQijm&_k=aVY88ZaS     ✓      ✓      ✓      ✓      ✓      ✓      ✓      ✓      ✓      ✓      ✓      ✓      ✓      ✓      ✓     ✓     ✓     ✓     ✓     ✓     ✓     ✓     ✓     ✓     ✓     ✓     ✓     ✓     ✓     ✓     ✓     ✓     ✓     ✓     ✓     ✓     ✓     ✓     ✓     ✓     ✓     ✓     ✓     ✓     ✓     ✓     ✓     ✓     ✓     ✓     ✓     ✓     ✓     ✓     ✓     ✓     ✓     ✓     ✓     ✓     ✓     ✓     ✓     ✓     ✓     ✓     ✓     ✓     ✓     ✓     ✓     ✓     ✓     ✓     ✓     ✓     ✓     ✓     ✓     ✓     ✓     ✓     ✓     ✓     ✓     ✓     ✓     ✓     ✓     ✓     ✓     ✓     ✓     ✓     ✓     ✓     ✓     ✓     ✓     ✓     ✓     ✓     ✓     ✓     ✓     ✓     ✓     ✓     ✓     ✓     ✓     ✓     ✓     ✓     ✓     ✓     ✓     ✓     ✓     ✓     ✓     ✓     ✓     ✓     ✓     ✓     ✓     ✓     ✓     ✓     ✓     ✓     ✓     ✓     ✓     ✓     ✓     ✓     ✓     ✓     ✓     ✓     ✓     ✓     ✓     ✓     ✓     ✓     ✓     ✓     ✓     ✓     ✓     ✓     ✓     ✓     ✓     ✓     ✓     ✓     ✓     ✓     ✓     ✓     ✓     ✓     ✓     ✓     ✓     ✓     ✓     ✓     ✓     ✓     ✓     ✓     ✓     ✓     ✓     ✓     ✓     ✓     ✓     ✓     ✓     ✓     ✓     ✓     ✓     ✓     ✓     ✓     ✓     ✓     ✓     ✓     ✓     ✓     ✓     ✓     ✓     ✓     ✓     ✓     ✓     ✓     ✓     ✓     ✓     ✓     ✓     ✓     ✓     ✓     ✓     ✓     ✓     ✓     ✓     ✓     ✓     ✓     ✓     ✓     ✓     ✓     ✓     ✓     ✓     ✓     ✓     ✓     ✓     ✓     ✓     ✓     ✓     ✓     ✓     ✓     ✓     ✓     ✓     ✓     ✓     ✓     ✓     ✓     ✓     ✓     ✓     ✓     ✓     ✓     ✓     ✓     ✓     ✓     ✓     ✓     ✓     ✓     ✓     ✓     ✓     ✓     ✓     ✓     ✓     ✓     ✓     ✓     ✓     ✓     ✓     ✓     ✓     ✓     ✓     ✓     ✓     ✓     ✓     ✓     ✓     ✓     ✓     ✓     ✓     ✓     ✓     ✓     ✓     ✓     ✓     ✓     ✓     ✓     ✓     ✓     ✓     ✓     ✓     ✓     ✓     ✓     ✓     ✓     ✓     ✓     ✓     ✓     ✓     ✓     ✓     ✓     ✓     ✓     ✓     ✓     ✓ | <b>₽</b> •     |  |  |  |  |  |  |  |
| 🛛 Ele Edit View Favorites Iools Help 🛛 Links 🔆 EmailParsing 🙋 SINetFromHome 📈 webTA 🍅 SnagIt 😁                                                                                                    | 🗞 🗸            |  |  |  |  |  |  |  |
| 😪 🏟 🔺 Dispatcher Editor 🏠 👻 Bage 💌 🎯 Tgols                                                                                                    | • 🕢 • »        |  |  |  |  |  |  |  |
| Seaside2.8a1-Ir.563.mcz 8 June 2008 5:07:44 pm<br>/seaside2.8a1-Ir.563.mcz 8 June 2008 5:07:44 pm<br>/seaside/<br>EmailParsing EmailParserRootComponent Configure Copy Remove<br>browse Dispatcher Viewer Configure Copy Remove<br>comet Directory Configure Copy Remove<br>config Dispatcher Editor Configure Copy Remove<br>examples Directory Configure Copy Remove<br>examples Directory Configure Copy Remove<br>files Directory Configure Copy Remove                                                                                                    | ×              |  |  |  |  |  |  |  |
| Ines     Configure Copy Remove       tests     Directory       tools     Directory       Configure Copy Remove                                                                                                    |                |  |  |  |  |  |  |  |
| Default entry point           browse         Submit Query                                                                                                    |                |  |  |  |  |  |  |  |
| Name:<br>Type: Application • Add                                                                                                    |                |  |  |  |  |  |  |  |
| New Session Configure Toggle Halos Profiler Memory Terminate XHTML 51/0 ms                                                                                                    | ▼<br>100% ▼ // |  |  |  |  |  |  |  |

Now you are ready to launch the Parser. But first, save your work up to this point

#### Saving the Squeak Image

1. Click on the Squeak window to display the "World" menu. At the bottom of the menu click **save.** 

| 🔛 Squeak! (C: | \EmailParser\Squeak3.9-final-                                                                                                    | 7067.image) | - 🗆 🗵    |
|---------------|----------------------------------------------------------------------------------------------------|-------------|----------|
|               | × World 🕏                                                                                                    |             |          |
| 🛛 🛛 🛛 🗛       | Preferences & Services 🕨                                                                                                    |             |          |
|               | previous project                                                                                                    |             |          |
|               | Sjump to project                                                                                                    |             |          |
|               | 🚰 save project on file                                                                                                    |             |          |
|               | 🥵 load project from file                                                                                                    |             |          |
|               | can't undo                                                                                                    |             |          |
|               | restore display (r)                                                                                                    |             |          |
|               | Sopen                                                                                                    |             |          |
|               | windows                                                                                                    |             |          |
|               | changes                                                                                                    |             |          |
|               | Some in the second second seco |             |          |
|               | do                                                                                                    |             |          |
| L             | $\stackrel{\text{observe}}{=}$ objects (o)                                                                                                    |             |          |
| s<br>q        | new morph                                                                                                    |             |          |
|               | suthering tools                                                                                                    |             |          |
| U             | playfield options                                                                                                    |             |          |
| e             | flaps                                                                                                    |             |          |
|               | projects                                                                                                    |             |          |
| P             | Sprint PS to file                                                                                                    |             |          |
|               | ebug                                                                                                    |             | <b>1</b> |
|               | 🥪 save                                                                                                    |             | 0        |
|               | 🏈 save as                                                                                                    |             | 0        |
|               | 🎯 save as new version                                                                                                    |             |          |
|               | 🚽 save and quit                                                                                                    |             | S        |
|               | - quit                                                                                                    |             |          |
|               | `                                                                                                    |             |          |

#### Launch the Parser

 Open your web browser and go to <u>http://localhost:9091/seaside/EmailParsing/</u>. The URL is case-sensitive.

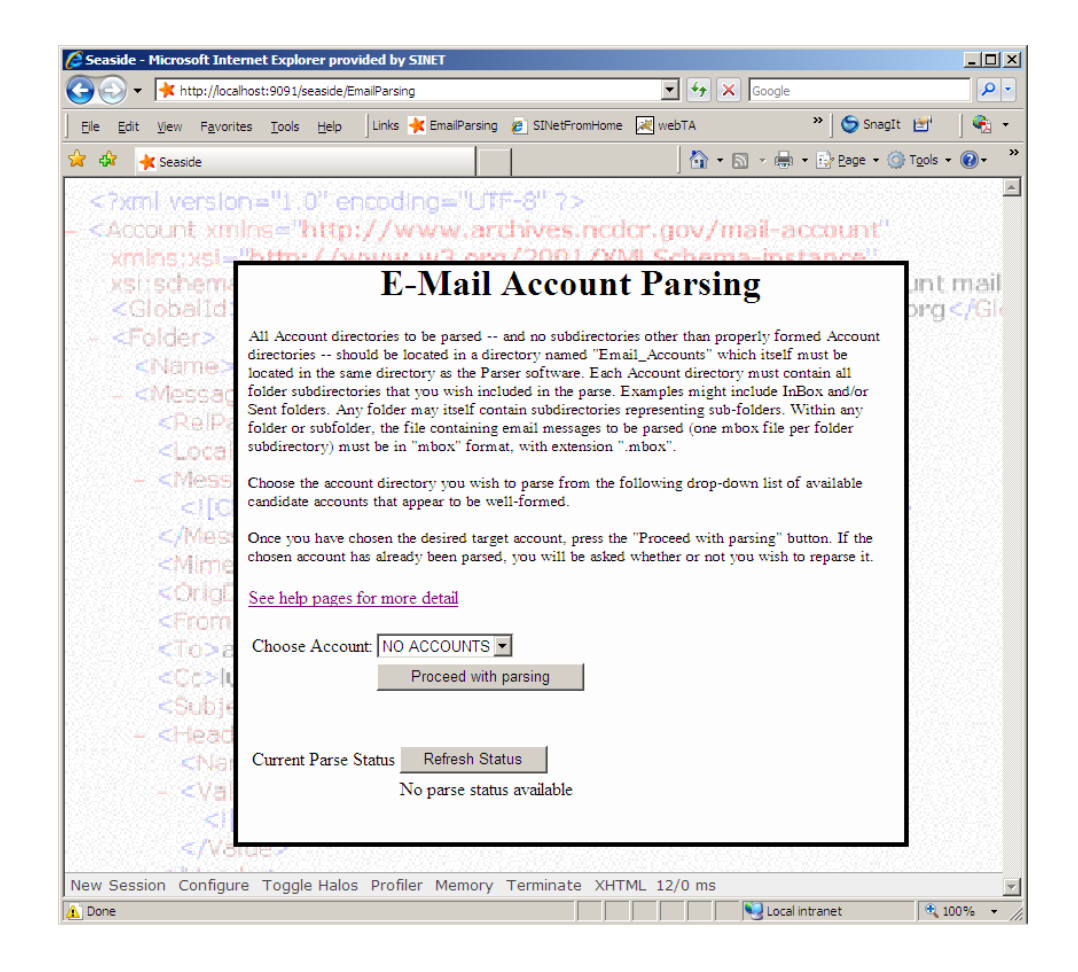

The Email Preservation Parser installation is complete.

### Appendix: Changing the admin username and password

In the Transcript window, type or cut and paste the following. Be sure to replace **MyNewLogin** and **MyNewPassword** with your own choice for administrator's user name and password.

(WADispatcher default entryPoints at: 'config') preferenceAt: #login put: 'MyNewLogin'.

Then select and then "do it."

(WADispatcher default entryPoints at: 'config') preferenceAt: #password put: 'MyNewPassword'.

Then select and then "do it."

To check your login and password:

Paste these two expressions into a Workspace or the Transcript and do a "print-it" on each:

(WADispatcher default entryPoints at: 'config') preferenceAt: #login

(WADispatcher default entryPoints at: 'config') preferenceAt: #password